# Exemple de configuration de l'option 55 de liste de requêtes de paramètres DHCP utilisée pour profiler les points d'extrémité

## Contenu

Introduction Conditions préalables Conditions requises Components Used Informations générales Configuration Vérification Dépannage Analyse des journaux Informations connexes

### Introduction

Ce document décrit l'utilisation de l'option 55 de la liste de requêtes de paramètres DHCP comme méthode alternative aux périphériques de profil qui utilisent ISE (Identity Services Engine).

### Conditions préalables

#### **Conditions requises**

Cisco recommande que vous ayez :

- Connaissance de base du processus de découverte DHCP
- Expérience de l'utilisation d'ISE pour configurer des règles de profilage personnalisées

#### **Components Used**

Les informations contenues dans ce document sont basées sur les versions de matériel et de logiciel suivantes :

- ISE version 3.0
- Windows 10

The information in this document was created from the devices in a specific lab environment. All of the devices used in this document started with a cleared (default) configuration. If your network is live, make sure that you understand the potential impact of any command.

## Informations générales

Dans les déploiements ISE de production, certaines des sondes de profilage les plus couramment déployées incluent RADIUS, HTTP et DHCP. Avec la redirection d'URL au centre du flux de travail ISE, la sonde HTTP est largement utilisée afin de capturer des données importantes de point de terminaison à partir de la chaîne User-Agent. Cependant, dans certains cas d'utilisation de production, une redirection d'URL n'est pas souhaitée et Dot1x est préféré, ce qui rend plus difficile le profilage précis d'un point de terminaison. Par exemple, un PC employé qui se connecte à un SSID (Service Set Identifier) d'entreprise obtient un accès complet alors que son iDevice personnel (iPhone, iPad, iPod) n'a accès qu'à Internet. Dans les deux scénarios, les utilisateurs sont profilés et mappés dynamiquement à un groupe d'identité plus spécifique pour la correspondance des profils d'autorisation qui ne dépend pas de l'utilisateur pour ouvrir un navigateur Web. Une autre alternative couramment utilisée est la correspondance de nom d'hôte. Cette solution est imparfaite car les utilisateurs peuvent remplacer le nom d'hôte du point d'extrémité par une valeur non standard.

Dans des cas d'angle tels que ceux-ci, l'option 55 de la sonde DHCP et de la liste de requêtes de paramètres DHCP peut être utilisée comme méthode alternative pour profiler ces périphériques. Le champ Parameter Request List du paquet DHCP peut être utilisé afin d'empreintes digitales d'un système d'exploitation de point d'extrémité, tout comme un système de prévention des intrusions (IPS) utilise une signature afin de correspondre à un paquet. Lorsque le système d'exploitation du point d'extrémité envoie un paquet de détection ou de requête DHCP sur le câble, le fabricant inclut une liste numérique des options DHCP qu'il entend recevoir du serveur DHCP (routeur par défaut, serveur de noms de domaine (DNS), serveur TFTP, etc.). L'ordre dans lequel le client DHCP demande ces options au serveur est assez unique et peut être utilisé pour l'empreinte d'un système d'exploitation source particulier. L'utilisation de l'option Parameter Request List n'est pas aussi exacte que la chaîne HTTP User-Agent, cependant, elle est beaucoup plus contrôlée que l'utilisation de noms d'hôte et d'autres données définies de manière statique.

**Note**: L'option DHCP Parameter Request List n'est pas une solution parfaite, car les données qu'elle produit dépendent du fournisseur et peuvent être dupliquées par plusieurs types de périphériques.

Avant de configurer les règles de profilage ISE, utilisez des captures Wireshark à partir d'un SPAN (Point de terminaison/Switched Port Analyzer) ou des captures de vidage TCP (Transmission Control Protocol) sur ISE afin d'évaluer les options de liste de requêtes de paramètres dans le paquet DHCP (le cas échéant). Cet exemple de capture affiche les options DHCP Parameter Request List pour Windows 10.

|   | boo | ф                                                         |                   |                          |            |        |        |            |             |    |            |
|---|-----|-----------------------------------------------------------|-------------------|--------------------------|------------|--------|--------|------------|-------------|----|------------|
| N | o.  | Time                                                      | Source            | Destination              | Protocol   | Length | Info   |            |             |    |            |
|   | 1   | 083 55.281036                                             | 0.0.0.0           | 255.255.255.255          | DHCP       | 342    | DHCP   | Discover - | Transaction | ID | 0xc629c12d |
| T | - 1 | 645 70.718403                                             | 0.0.0.0           | 255.255.255.255          | DHCP       | 342    | DHCP   | Discover - | Transaction | ID | 0xc629c12d |
| < |     |                                                           |                   |                          |            |        |        |            |             |    |            |
| Γ |     | Relay agent IP address: 0.0.0.0                           |                   |                          |            |        |        |            |             |    |            |
|   |     | Client MAC address: IntelCor_26:eb:9f (b4:96:91:26:eb:9f) |                   |                          |            |        |        |            |             |    |            |
|   |     | Client hardware address padding: 0000000000000000000000   |                   |                          |            |        |        |            |             |    |            |
|   |     | Server host name                                          | not given         |                          |            |        |        |            |             |    |            |
|   |     | Boot file name no                                         | t given           |                          |            |        |        |            |             |    |            |
|   |     | Magic cookie: DHC                                         | P                 |                          |            |        |        |            |             |    |            |
|   | >   | Option: (53) DHCP                                         | Message Type (Di  | iscover)                 |            |        |        |            |             |    |            |
|   | >   | Option: (61) Clie                                         | nt identifier     |                          |            |        |        |            |             |    |            |
|   | >   | Option: (12) Host                                         | Name              |                          |            |        |        |            |             |    |            |
|   | >   | Option: (60) Vend                                         | or class identifi | ler                      |            |        |        |            |             |    |            |
|   | ~   | Option: (55) Para                                         | meter Request Lis | st .                     |            |        |        |            |             |    |            |
|   |     | Length: 14                                                |                   |                          |            |        |        | _          |             |    |            |
|   |     | Parameter Requ                                            | est List Item: (I | A) Bouter                |            |        |        |            |             |    |            |
|   |     | Parameter Requ                                            | est List Item: (3 | ) Domain Name Server     |            |        |        |            |             |    |            |
|   |     | Parameter Requ                                            | est list Item: (0 | 5) Domain Name           |            |        |        |            |             |    |            |
|   |     | Parameter Requ                                            | est List Item: (3 | 1) Perform Router Discov | /er        |        |        |            |             |    |            |
|   |     | Parameter Requ                                            | est List Item: (3 | 3) Static Route          | -          |        |        |            |             |    |            |
|   |     | Parameter Requ                                            | est List Item: (4 | (3) Vendor-Specific Info | mation     |        |        |            |             |    |            |
|   |     | Parameter Requ                                            | est List Item: (4 | 4) NetBIOS over TCP/IP N | lame Serve | in .   |        |            |             |    |            |
|   |     | Parameter Requ                                            | est List Item: (4 | 6) NetBIOS over TCP/IP N | lode Type  |        |        |            |             |    |            |
|   |     | Parameter Requ                                            | est List Item: (4 | 7) NetBIOS over TCP/IP S | cope       |        |        |            |             |    |            |
|   |     | Parameter Requ                                            | est List Item: (1 | 19) Domain Search        |            |        |        |            |             |    |            |
|   |     | Parameter Requ                                            | est List Item: (1 | 21) Classless Static Rou | ite        |        |        |            |             |    |            |
|   |     | Parameter Requ                                            | est List Item: (2 | 49) Private/Classless St | atic Rout  | e (Mic | rosoft | t)         |             |    |            |
|   |     | Parameter Requ                                            | est List Item: (2 | 52) Private/Proxy autod  | scovery    |        |        |            |             |    |            |
|   | ~   | Option: (255) End                                         |                   |                          |            |        |        |            |             |    |            |

La chaîne de liste de requêtes de paramètres qui en résulte est écrite au format suivant, séparé par des virgules : 1, 3, 6, 15, 31, 33, 43, 44, 46, 47, 119, 121, 249, 252. Utilisez ce format lors de la configuration des conditions de profilage personnalisées dans ISE.

La section Configuration illustre l'utilisation de conditions de profilage personnalisées pour faire correspondre une station de travail Windows 10 à une **station de travail Windows10**.

### Configuration

 Connectez-vous à l'interface utilisateur de l'administrateur ISE et accédez à Policy > Policy Elements > Conditions > Profilage. Cliquez sur Ajouter afin d'ajouter une nouvelle condition de profilage personnalisée. Dans cet exemple, nous utilisons les empreintes digitales de la liste de requêtes de paramètres Windows 10. Reportez-vous à Fingerbank.org pour obtenir une liste complète des valeurs de la liste de requêtes de paramètres.

**Note**: La zone de texte **Valeur d'attribut** n'affiche peut-être pas toutes les options numériques et vous devrez peut-être faire défiler la liste à l'aide de la souris ou du clavier.

| Profiler Conditions | Profiler Condition Lis | st > New Profiler Condition      |             |                                           |
|---------------------|------------------------|----------------------------------|-------------|-------------------------------------------|
| Exception Actions   | Profiler Condi         | tion                             |             |                                           |
| NMAP Scan Actions   |                        |                                  |             |                                           |
| Allowed Protocols   | * Name                 | Windows10-DHCPOption55_1         | Description | DHCP Option 55 Parameter Request List for |
|                     |                        |                                  |             | Windows 10.                               |
|                     | * Type                 | DHCP 🗸 🗸                         |             |                                           |
|                     | * Attribute Name       | dhcp-parameter-request-li $\sim$ |             |                                           |
|                     | * Operator             | EQUALS ~                         |             |                                           |
|                     | * Attribute Value      | 1, 3, 6, 15, 31, 33, 43, 44      |             |                                           |
|                     | System Type            | Administrator Created            |             |                                           |
|                     |                        |                                  |             |                                           |

2. Lorsque les conditions personnalisées sont définies, accédez à Stratégie > Profilage > Stratégies de profilage afin de modifier une stratégie de profilage actuelle ou d'en configurer une nouvelle. Dans cet exemple, les stratégies par défaut Workstation, Microsoft-Workstation, Windows10-Workstation sont modifiées afin d'inclure les nouvelles conditions de liste de demandes de paramètres. Ajoutez une nouvelle condition composée à la règle de stratégie du profileur de station de travail, Microsoft-Workstation et Windows10-Workstation comme indiqué ci-dessous. Modifiez le facteur de certitude au besoin afin d'obtenir le résultat de profilage souhaité.

| Overview Ext Id Sources Network | k Devices Endpoint Classifi             | cation Node Config                | Feeds Manual Scans Po                  | licy Elements Profiling Policies |
|---------------------------------|-----------------------------------------|-----------------------------------|----------------------------------------|----------------------------------|
| < Te @                          | * Name                                  | Workstation                       | Description Policy for Workstatic      | ns                               |
| 🔀 Vizio-Device                  | Policy Enabled                          |                                   |                                        | li.                              |
| WYSE-Device                     | * Minimum Certainty Factor              | 10                                | (Valid Range 1 to 65535 )              |                                  |
| V K Workstation                 | * Exception Action                      | NONE                              |                                        |                                  |
| FreeBSD-Workstation             | * Network Scan (NMAP) Action            | NONE                              | /                                      |                                  |
| > 🛃 Linux-Workstation           | Create an Identity Group for the policy | • Yes, create matching Identity G | roup                                   |                                  |
| > 🔀 Macintosh-Workstati         | Parent Policy                           | No, use existing Identity Group   | hierarchy                              |                                  |
| > 🔀 Microsoft-Workstatio        | Acceptated CoA Type                     | Clobal Sattings                   |                                        |                                  |
| GpenBSD-Workstation             | - Associated CoA Type                   | Global Settings                   |                                        |                                  |
| > 🔀 Sun-Workstation             | System Type                             | Administrator Modified            |                                        |                                  |
| > 🔀 Xerox-Device                | Rules                                   |                                   |                                        |                                  |
| Z-Com-Device                    |                                         |                                   |                                        |                                  |
| ZTE-Device                      | If Condition Windows10-DHCPO            | ption55_1 V Then Certa            | inty Factor Increases 🛛 🗸 10           |                                  |
| > 🔀 Zebra-Device                | If Condition OS_X_MountainLion          | -WorkstationRule1Check2 V         | Then Certainty Factor Increases $\sim$ | 30 🔯 🗸                           |

| Overview Ext id Sources                                                                                                    | Network Devices                                                                                                    | Endpoint Classification                                                                                                    | Node Config F                                                                                                    | eeds Manual                                                             | Scans Polic                   | cy Elements                         | Profiling Policies |
|----------------------------------------------------------------------------------------------------|----------------------------------------------------------------------------------------------------|----------------------------------------------------------------------------------------------------|----------------------------------------------------------------------------------------------------|-------------------------------------------------------------------------|-------------------------------|-------------------------------------|--------------------|
| 33 >                                                                                                    | * Name                                                                                                    | Micro                                                                                                    | soft-Workstation                                                                                                    | Description                                                             | Generic policy for Micro      | osoft workstation                   |                    |
| WYSE-Device                                                                                                    | Policy Enabled                                                                                                    |                                                                                                    |                                                                                                    |                                                                         |                               |                                     |                    |
| V 🔀 Workstation                                                                                                    | Policy Enabled                                                                                                    |                                                                                                    |                                                                                                    |                                                                         |                               | ///                                 |                    |
| ChromeBook-Worksta                                                                                                    | ti * Minimum Cert                                                                                                    | tainty Factor 10                                                                                                    |                                                                                                    | (Valid Range 1 to 65535                                                 | 5)                            |                                     |                    |
| FreeBSD-Workstation                                                                                                    | * Exception Act                                                                                                    | tion NON                                                                                                    | e ~                                                                                                    |                                                                         |                               |                                     |                    |
| > Macintosh-Worksta                                                                                                    | * Network Scan                                                                                                    | n (NMAP) Action NON                                                                                                    | e ~                                                                                                    |                                                                         |                               |                                     |                    |
| V 🔀 Microsoft-Workstati                                                                                                    | o Create an Ident                                                                                                    | tity Group for the policy O Yes,                                                                                                    | create matching Identity Grou                                                                                                    | qu                                                                      |                               |                                     |                    |
| 🔀 Vista-Workstation                                                                                                    | _                                                                                                    | <ul> <li>No,</li> </ul>                                                                                                    | use existing Identity Group hie                                                                                                    | erarchy                                                                 |                               |                                     |                    |
| K Windows10-Workst                                                                                                    | Parent Policy<br>a1                                                                                                    | Worksta                                                                                                    | tion                                                                                                    |                                                                         |                               |                                     |                    |
| 🔀 Windows7-Worksta                                                                                                    | * Associated Ci                                                                                                    | oA Type Glob                                                                                                    | al Settings 🗸 🗸                                                                                                    |                                                                         |                               |                                     |                    |
| 🔀 Windows8-Worksta                                                                                                    | System Type                                                                                                    | Cisco P                                                                                                    | rovided                                                                                                    |                                                                         |                               |                                     |                    |
| 🔀 WindowsXP-Workst                                                                                                    | a Rules                                                                                                    |                                                                                                    |                                                                                                    |                                                                         |                               |                                     |                    |
| S OpenBSD-Workstation                                                                                                    | n                                                                                                    |                                                                                                    |                                                                                                    |                                                                         |                               |                                     |                    |
| > 🛃 Sun-Workstation                                                                                                    | If Condition                                                                                                    | on Windows10-DHCPOption55_1                                                                                                    | ✓ Then Certaint                                                                                                    | ty Factor Increases                                                     | × 10                          | <u>ن</u> ب                          |                    |
| > 🔀 Xerox-Device                                                                                                    | If Condition                                                                                                    | on Microsoft-Workstation-Rule4-C                                                                                                    | neck1 🗸 Then Ce                                                                                                    | ertainty Factor Increase                                                | s ∨ 10                        |                                     |                    |
|                                                                                                    |                                                                                                    |                                                                                                    |                                                                                                    |                                                                         |                               |                                     |                    |
|                                                                                                    |                                                                                                    |                                                                                                    |                                                                                                    |                                                                         |                               |                                     |                    |
| Overview Ext Id Sources                                                                                                    | Network Devices                                                                                                    | Endpoint Classification                                                                                                    | Node Config F                                                                                                    | eeds Manua                                                              | Scans Poli                    | cy Elements                         | Profiling Policies |
| Overview Ext Id Sources<br>Proming<br>EQ                                                                                                    | Network Devices<br>Profiler Polic                                                                                                    | Endpoint Classification                                                                                                    | Node Config F                                                                                                    | eeds Manua                                                              | l Scans Poli                  | cy Elements                         | Profiling Policies |
| Overview Ext Id Sources                                                                                                    | Profiler Polic                                                                                                    | Endpoint Classification                                                                                                    | Node Config F                                                                                                    | eeds Manual                                                             | Scans Poli                    | cy Elements                         | Profiling Policies |
| Overview Ext Id Sources                                                                                                    | Network Devices Profiler Polic * Name                                                                                                    | Endpoint Classification                                                                                                    | Node Config F                                                                                                    | Feeds Manual<br>Description                                             | Policy for Microsoft Wi       | cy Elements                         | Profiling Policies |
| Overview Ext Id Sources                                                                                                    | Network Devices Profiler Polic Name Policy Enabled                                                                                                    | Endpoint Classification                                                                                                    | Node Config F                                                                                                    | Feeds Manual<br>Description                                             | Policy for Microsoft Wi       | cy Elements                         | Profiling Policies |
| Overview Ext Id Sources                                                                                                    | Network Devices Profiler Polic Name Policy Enabled Minimum Cert                                                                                                    | Endpoint Classification                                                                                                    | Node Config F                                                                                                    | eeds Manual<br>Description<br>(Valid Range 1 to 6553)                   | Policy for Microsoft Wi       | cy Elements<br>ndows 10 workstation | Profiling Policies |
| Overview Ext Id Sources                                                                                                    | Network Devices  Profiler Polic  Name Policy Enabled Minimum Cert Exception Acti                                                                                                    | Endpoint Classification                                                                                                    | Node Config F                                                                                                    | Feeds Manual<br>Description<br>(Valid Range 1 to 6553)                  | Policy for Microsoft Wi       | cy Elements                         | Profiling Policies |
| Overview Ext Id Sources                                                                                                    | Network Devices  Profiler Polic  Name Policy Enabled Minimum Cert Exception Action                                                                                                    | Endpoint Classification                                                                                                    | Node Config F                                                                                                    | eeds Manual<br>Description<br>(Valid Range 1 to 6553)                   | Policy for Microsoft Wi       | cy Elements<br>ndows 10 workstation | Profiling Policies |
| Overview Ext Id Sources                                                                                                    | Network Devices  Profiler Polic  Name Policy Enabled Minimum Cert Exception Action Network Scan                                                                                                    | Endpoint Classification                                                                                                    | Node Config F<br>wws10-Workstation                                                                                                    | Feeds Manual<br>Description<br>(Valid Range 1 to 6553)                  | Policy for Microsoft Wi       | cy Elements                         | Profiling Policies |
| Overview Ext Id Sources                                                                                                    | Network Devices  Profiler Polic  Name Policy Enabled Minimum Cert Exception Action Network Scan Create an Identi                                                                                                    | Endpoint Classification                                                                                                    | Node Config F wws10-Workstation E Create matching Identity Group his                                                                                                    | eeds Manual<br>Description<br>(Valid Range 1 to 6553)<br>up             | Policy for Microsoft Wi       | cy Elements                         | Profiling Policies |
| Overview     Ext Id Sources       Froming       EQ       C       EQ       C       EQ       C       EQ       C       EQ       C       EQ       EQ       EQ       EQ       EQ       EQ       EQ       EQ       EQ       EQ       EQ       EQ       EQ       EQ       EQ       EQ       EQ       EQ       EQ       EQ       EQ       EQ       EQ       EQ       EQ       EQ       EQ       EQ       EQ       EQ       EQ       E       Linux-Workstation       E       Vista-Workstation       E       Vista-Workstation                                                                                                    | Network Devices  Profiler Polic  Name Policy Enabled Minimum Cert Exception Active Network Scan Create an Identia                                                                                                    | Endpoint Classification  Cy  Windd  a ainty Factor  (NMAP) Action  NON  (NMAP) Action  NON  NON  NON  NON  NON  NON  NON  N                                             | Node Config F                                                                                                    | Feeds Manual<br>Description<br>(Valid Range 1 to 6553)<br>up<br>erarchy | Policy for Microsoft Wi       | cy Elements                         | Profiling Policies |
| Overview Ext Id Sources                                                                                                    | Network Devices  Profiler Polic  Name Policy Enabled  Minimum Cert Exception Action Network Scan Create an Identi  Parent Policy                                                                                                    | Endpoint Classification                                                                                                    | Node Config F<br>wws10-Workstation<br>E ~<br>E ~<br>create matching Identity Group his<br>osoft-Workstation ~                                                                                                    | Feeds Manual<br>Description<br>(Valid Range 1 to 6553)<br>up<br>erarchy | Policy for Microsoft Wi       | cy Elements                         | Profiling Policies |
| Overview     Ext Id Sources       Froming       EQ       C       C       Workstation       ChromeBook-Workstation       FreeBSD-Workstation       ChromeBook-Workstation       Macintosh-Workstation       Microsoft-Workstation       Windows10-Workstation       Windows2-Workstation       Windows8-Workstation                                                                                                    | Network Devices  Profiler Polic  Name Policy Enabled Minimum Cert Exception Active Network Scan Create an Identive Active Active | Endpoint Classification  Cy  Windd  a anty Factor  (NMAP) Action  (NMAP) Action  NON  (NMAP) Action  (NMAP)  Action  NON  (NMAP)  C  C  C  C  C  C  C  C  C  C  C  C  C | Node Config F<br>wws10-Workstation<br>E ~<br>E ~<br>create matching identity Grou<br>use existing identity Group his<br>psoft-Workstation ~<br>al Settings ~                                                               | eeds Manual<br>Description<br>(Valid Range 1 to 6553)<br>up<br>erarchy  | Policy for Microsoft Wi       | cy Elements                         | Profiling Policies |
| Overview     Ext Id Sources       Froming       EQ       C     E       V     Workstation       ChromeBook-Workstation       ChromeBook-Workstation       K     FreeBSD-Workstation       K     Linux-Workstation       K     Macintosh-Workstation       K     Microsoft-Workstation       K     Windows10-Workstation       K     Windows7-Workstation       K     Windows2P-Workstation                                                                                                    | Network Devices  Profiler Polic  Name Policy Enabled  Ninimum Cert Exception Act Create an Identi Parent Policy A System Type                                                                                                    | Endpoint Classification                                                                                                    | Node Config       F         wws10-Workstation       F         E       ~         create matching Identity Group his       F         oxsoft-Workstation       ~         al Settings       ~         trator Modified       F  | Feeds Manual<br>Description<br>(Valid Range 1 to 6553)<br>up<br>erarchy | Policy for Microsoft Wi       | cy Elements                         | Profiling Policies |
| Overview     Ext Id Sources       Froming       EQ       C     E       V     Workstation       V     Overview       V     Workstation       V     ChromeBook-Workstation       V     FreeBSD-Workstation       V     Macintosh-Workstation       V     Microsoft-Workstation       Vista-Workstation     Windows10-Workstation       Vista-Workstation     Windows7-Workstation       Vista-Workstation     Windows7-Workstation       Vista-Workstation     Windows7-Workstation                                                                                                    | Network Devices  Profiler Polic  Name Policy Enabled  Ninimum Cert Exception Acti Network Scan Create an Identi Network Scan Create an Identi System Type Rules                                                                                                    | Endpoint Classification                                                                                                    | Node Config F<br>wws10-Workstation                                                                                                    | eeds Manual<br>Description<br>(Valid Range 1 to 6553)<br>up<br>erarchy  | Policy for Microsoft Wi       | cy Elements                         | Profiling Policies |
| Overview     Ext Id Sources       Froming       EQ       C     E       V     Workstation       ChromeBook-Workstation       ChromeBook-Workstation       ChromeBook-Workstation       Image: State of the state of the state of the | Network Devices  Profiler Polic  Name Policy Enabled  Ninimum Cert Exception Act Network Scan Create an Identi Network Scan Create an Identi Network Scan Create an Identi Rules                                                                                                    | Endpoint Classification                                                                                                    | Node Config       F         wws10-Workstation       -         E       -         create matching Identity Group hild       -         oxsoft-Workstation       -         al Settings       -         trator Modified       - | Feeds Manual<br>Description<br>(Valid Range 1 to 6553)<br>up<br>erarchy | Policy for Microsoft Wi       | cy Elements                         | Profiling Policies |
| Overview     Ext Id Sources       EQ     E       EQ     E       ChromeBook-Workstation       ChromeBook-Workstation       ChromeBook-Workstation       ChromeBook-Workstation       ChromeBook-Workstation       Macintosh-Workstation       Macintosh-Workstation       Macintosh-Workstation       Macintosh-Workstation       Microsoft-Workstation       Windows10-Workstation       Windows20-Workstation       Windows20-Workstation       Windows20-Workstation       Windows20-Workstation       Windows20-Workstation       Sun-Workstation       Sun-Workstation       Xerox-Device                                                                                                    | Network Devices  Profiler Polic  Name Policy Enabled  Ninimum Cert Exception Acti Network Scan Create an Identi Network Scan Create an Identi Network Scan Rules If Condition If Condition  | Endpoint Classification                                                                                                    | Node Config     F       wws10-Workstation     F       E     ~       E     ~       create matching Identity Group hild     F       psoft-Workstation     ~       al Settings     ~       trator Modified     ~              | eeds Manual<br>Description<br>(Valid Range 1 to 6553)<br>up<br>erarchy  | Policy for Microsoft Wi<br>5) | cy Elements                         | Profiling Policies |

Note: Utilisez l'<u>Outil de recherche de commande (clients inscrits seulement) pour obtenir</u> plus d'informations sur les commandes utilisées dans cette section.

## Vérification

#### Étape 1-

Accédez à ISE > Operations > Live Logs . La première authentification correspond à la politique d'autorisation inconnue et un accès limité est accordé à ISE . Une fois le périphérique profilé , ISE déclenche la CoA et une autre demande d'authentification est reçue sur ISE et correspond au nouveau profil - Station de travail Windows10.

| E Cisco ISE                                                                                                    | Operations - RADIUS |                                                |                                                                                           |                                           | Evaluation Mode 16 Days                                                       | Q (0)                                                                                                    |                                                                         |                       |
|----------------------------------------------------------------------------------------------------|---------------------|------------------------------------------------|-------------------------------------------------------------------------------------------|-------------------------------------------|-------------------------------------------------------------------------------|----------------------------------------------------------------------------------------------------|-------------------------------------------------------------------------|-----------------------|
| Live Logs Live Sessions                                                                                                    |                     |                                                |                                                                                           |                                           |                                                                               |                                                                                                    |                                                                         |                       |
| Misconfigured Supplicants 🕡 Misconfigured Network Devices 💿                                                                                                    |                     |                                                |                                                                                           | RADIUS Drops                              | o                                                                             | Client Stopped Responding 🕕                                                                                        |                                                                         | Repeat Co             |
| 0                                                                                                    | 0                   |                                                |                                                                                           | 0                                         |                                                                               | 0                                                                                                    |                                                                         | 0                     |
|                                                                                                    |                     |                                                |                                                                                           |                                           |                                                                               | Refresh S<br>Never V                                                                                               | Show<br>Latest 20 records 🗸                                             | Within<br>Last 5 minu |
| 🕃 Refresh 🕁 Reset Repeat Counts 🖞 Export To ∨                                                                                                    |                     |                                                |                                                                                           |                                           |                                                                               |                                                                                                    |                                                                         | V Filter              |
| Time Status                                                                                                    | Dotalla Banaat      |                                                |                                                                                           |                                           |                                                                               |                                                                                                    |                                                                         |                       |
|                                                                                                    | Details Repeat      | Identity                                       | Endpoint ID                                                                               | Identity Gro                              | Endpoint Profile                                                              | Authorization Policy                                                                                               | Authorization Profi                                                     | les                   |
| ×                                                                                                    | v                   | Identity                                       | Endpoint ID                                                                               | Identity Gro                              | Endpoint Profile                                                              | Authorization Policy                                                                                               | Authorization Profi                                                     | les                   |
| X                                                                                                    | → 0 0               | Identity<br>Identity<br>dot1xuser              | Endpoint ID<br>Endpoint ID<br>84:96:91:26:EB:9F                                           | Identity Gro                              | Endpoint Profile Endpoint Profile Windows10-Workstation                       | Authorization Policy Authorization Policy Switch >> Microsoft_workstation                                          | Authorization Profiles Authorization Profiles PermitAccess              | les                   |
| Dec 29, 2020 06:35:43.472 AM           Dec 29, 2020 06:35:42.059 AM                                                                                                    | v lig 0             | Identity<br>Identity<br>dot1xuser<br>dot1xuser | Endpoint ID Endpoint ID B4:96:91:26:E8:9F B4:96:91:26:E8:9F                               | Identity Group Identity Group Workstation | Endpoint Profile Endpoint Profile Windows10-Workstation Windows10-Workstation | Authorization Policy Authorization Policy Switch >> Microsoft_workstation Switch >> Microsoft_workstation          | Authorization Profiles Authorization Profiles PermitAccess PermitAccess | les                   |
| X         Image: Constraint of the constraint of the constraint of the | 0 0                 | Identity Identity dot1xuser dot1xuser          | Endpoint ID<br>Endpoint ID<br>84:96:91:26:EB:9F<br>84:96:91:26:EB:9F<br>84:96:91:26:EB:9F | Identity Group Identity Group Workstation | Endpoint Profile Endpoint Profile Windows10-Workstation Windows10-Workstation | Authorization Policy<br>Authorization Policy<br>Switch >> Microsoft_workstation<br>Switch >> Microsoft_workstation | Authorization Profiles Authorization Profiles PermitAccess PermitAccess | les                   |

#### Étape 2-

Utilisez cette section pour confirmer que votre configuration fonctionne correctement.

- Accédez à Visibilité contextuelle > Terminaux, recherchez le terminal, cliquez sur Modifier.
- Vérifiez que **EndPointPolicy** est Window10-Workstation et que les valeurs **dhcp-paramètrerequest-list** correspondent aux valeurs de condition précédemment configurées.

|                                                                 |                                                                                                    |                                      |         | Context Visibility · Endpoints |
|-----------------------------------------------------------------|----------------------------------------------------------------------------------------------------|--------------------------------------|---------|--------------------------------|
| Endpoints > B4:96:91:26:E                                       | :B:9F                                                                                                    |                                      |         |                                |
| B4:96:91:26:EB:9                                                | F ØØ                                                                                                    |                                      |         |                                |
| MAC Addr<br>Username<br>Endpoint P<br>Current IP<br>Location: I | ress: B4:96:91:26:EB:9F<br>: dot1xuser<br>Profile: Windows10-Work<br>Address:<br>Location → All Location | station                              |         |                                |
| Applications                                                    | Attributes                                                                                               | Authentication                       | Threats | Vulnerabilities                |
| General Attributes                                              |                                                                                                    |                                      |         |                                |
| Description                                                     |                                                                                                    |                                      |         |                                |
| Static Assignment                                               | false                                                                                                    |                                      |         |                                |
| Endpoint Policy                                                 | Windows10-Workstation                                                                                    | 1                                    |         |                                |
| Static Group Assignment                                         | false                                                                                                    |                                      |         |                                |
| Identity Group Assignment                                       | Workstation                                                                                              |                                      |         |                                |
|                                                                 |                                                                                                    |                                      |         |                                |
| User-Fetch-User-Name                                            | dot1xuser                                                                                                |                                      |         |                                |
| User-Name                                                       | dot1xuser                                                                                                |                                      |         |                                |
| UserType                                                        | User                                                                                                    |                                      |         |                                |
| allowEasyWiredSession                                           | false                                                                                                    |                                      |         |                                |
| dhcp-parameter-request-list                                     | 1, 3, 6, 15, 31, 3                                                                                       | 3, 43, 44, 46, 47, 119, 121, 249, 25 | 2       |                                |
|                                                                 |                                                                                                    |                                      |         |                                |

## Dépannage

Cette section fournit les informations que vous pouvez utiliser pour dépanner votre configuration.

- Vérifiez que les paquets DHCP ont atteint les noeuds de stratégie ISE qui exécutent la fonction de profilage (avec adresse d'assistance ou SPAN).
- Utilisez l'outil Operations > Troubleshoot > Diagnostic Tools > General Tools > TCP Dump ? afin d'exécuter nativement les captures TCP Dump à partir de l'interface utilisateur de l'administrateur ISE.
- Activer les débogages ci-dessous sur le noeud PSN ISE -nsf-nsf-session- Répertoire de session allégé-profiler-runtime-AAA
- Profiler.log, prrt-server.log et lsd.log montrent les informations pertinentes.
- Reportez-vous à la base de données d'empreintes DHCP <u>Fingerbank.org</u> pour obtenir la liste actuelle des options de liste de requêtes de paramètres.
- Assurez-vous que les valeurs correctes de la liste de requêtes de paramètres sont configurées dans les conditions de profilage ISE. Parmi les chaînes les plus utilisées, citons :

**Note**: Référez-vous aux informations importantes sur les commandes de débogage avant d'utiliser les commandes de débogage.

#### Analyse des journaux

++Activer les débogages ci-dessous sur le noeud PSN ISE -

-nsf

-nsf-session

- Répertoire de session allégé

-profiler

-runtime-AAA

++Authentification initiale

++prrt-server.log

++Requête d'accès reçue sur le noeud ISE

Radius,2020-12-29 06:35:19,377,DEBUG,0x7f1cdcbd2700,cntx=0001348461,ses=isee30primary/3 97791910/625, CallingStationID=B4-96-91-26-EB-9F, **PAQUET RADIUS : Code=1(AccessRequest)** Identificateur=182 Longueur=285

++ISE correspond au profil inconnu

AcsLogs,2020-12-29 06:35:19,473, DEBUG,0x7f1cdc7ce700, cntx=0001348476, ssen=isee30primary/3 97791910/625, CPMSessionID=0A6A270B00000018B44013AC, user=dot1xuser, CallingStationID=B4-96-91-26 EB-9F, **AuthorizationPolicyMatchedRule=Unknown\_Profile**, EapTunnel=EAP-FAST, EapAuthentication=EAP-MSCHAPv2, UserType=User, CPMSessionID=0A6A270B00000018B440 13AC, EndPointMACAddress=B4-96-91-26-EB-9F,

++ISE envoie l'accès Accepter avec un accès limité

Radius,2020-12-29 06:35:19,474,DEBUG,0x7f1cdc7ce700,cntx=0001348476,ssen=isee30-

primary/3977 791910/625, CPMSessionID=0A6A270B0000018B44013AC, user=dot1xuser, CallingStationID=B4-96-91-26-EB-9F, PAQUET RADIUS : **Code=2(AccessAccept)** Identificateur=186 Longueur=331

++ISE a reçu la mise à jour de comptabilité avec les informations DHCP

Radius,2020-12-29 06:35:41,464,DEBUG,0x7f1cdcad1700,cntx=0001348601,ssen=isee30primary/397 791910/627, CPMSessionID=0A6A270B0000018B44013AC, CallingStationID=B4-96-91-26-EB-9F, PAQUET RADIUS : **Code=4(AccountingRequest)** Identificateur=45 Longueur=381

[1] Nom d'utilisateur - valeur : [dot1xuser]

[87] NAS-Port-Id - valeur : [GigabitEthernet1/0/13]

[26] cisco-av-pair - valeur : [dhcp-option=

[26] cisco-av-pair - valeur : [audit-session-id=0A6A270B00000018B44013AC]

++ISE renvoie la réponse de comptabilité

Radius,2020-12-29 06:35:41,472,DEBUG,0x7f1cdc5cc700,cntx=0001348601,ssen=isee30primary/397 791910/627, CPMSessionID=0A6A270B0000018B44013AC, user=dot1xuser, CallingStationID=B4-96-91-26-EB-9F, PAQUET RADIUS : **Code=5(AccountingResponse)** Identifier=45 Longueur=20, RADIUSHandler.cpp:2216

++Profiler.log

++Une fois la mise à jour de comptabilité reçue avec l'option DHCP dhcp-paramètre-request-list , ISE commence à profiler le périphérique

```
2020-12-29 06:35:41,470 DEBUG [SyslogListenerThread][]
```

```
cisco.profiler.probes.radius.SyslogDefragmenter -:::- parseHeader inBuffer=<181>Dec9 06:35:41
isee30-primary CISE_RADIUS_Accounting 000000655 2 0 2020-12-29 06:35:41.467 +00:00
000234 376 3002 AVIS Radius-Accounting : Mise à jour du chien de garde de la comptabilité
RADIUS, ConfigVersionId=99, Device IP Address=10.106.39.11, UserName=dot1xuser,
RequestLatency=6, NetworkDeviceName=Sw, User-Name=dot1xuser, NAS-IP-Address=10.16.39
11, NAS-Port=50113, Class=CACS:0A6A270B00000018B44013AC:isee30-
primary/39791910/625, station appelée ID=A0-EC-F9-3C-82-0D, Calling-Station-ID=B4-96-91-26-
EB-9F, NAS-Identifier=Commutateur, Acct-Status-Type=Progress-Update, Acct-Delay-Time=0,
Acct-Input-Octets=174, Acct-Output-Octets=0, Acct-Session-Id=000000b, Acct-Authentic=Remote,
Acct-Input-Packets=1, Acct-Output-Packets=0, Event-Timestamp=1609341899, NAS-Port-
Type=Ethernet, NAS-Port-Id=GigabitEthernet1/0/13 cisco-av-pair=dhcp-option=dhcp-paramètre-
request-list=1\, 3\, 6\, 15\, 31\, 33\, 43\, 44\, 46\, 47\, 119\, 121\, 249\, 252, Cisco-av-pair=audit-
session-id=0A6A270B00000018B44013AC, cisco-av-pair=method=dot1x,
```

2020-12-29 06:35:41,471 DEBUG [RADIUSParser-1-thread-2][] cisco.profiler.probes.radius.RadiusParser -::- **Parsed IOS Sensor 1 : dhcp-paramètre-requestlist=[1, 3, 6, 15, 31, 33, 43, 44, 46, 47, 119, 121, 249, 252]** 

Attribut : cisco-av-pair value : dhcp-option=dhcp-paramètre-request-list=1\, 3\, 6\, 15\, 31\, 33\, 43\, 44\, 46\, 47\, 119\, 121\, 249\, 252,-session-id=0A6A270B00000018B44013AC, méthode=dot1x

Attribut : dhcp-paramètre-request-list value : 1, 3, 6, 15, 31, 33, 43, 44, 46, 47, 119, 121, 249, 252

#### 2020-12-29 06:35:41,479 DEBUG [RMQforwarder-4][]

cisco.profiler.infrastructure.cache.AbstractEndpointCache -:B4:96:91:26:EB:9F:12413 370-49a0-11eb-b713-1a99022ed3c5:ProfilerCollection:- **Propriétaire de ce Mac : B4:96:91:26:EB:9F est isee30-primary.anshsinh.local** 

2020-12-29 06:35:41,479 DEBUG [RMQforwarder-4][]

2020-12-29 06:35:41,479 DEBUG [RMQforwarder-4][]

cisco.profiler.infrastructure.probemgr.Forwarder -: B4:96:91:26:EB:9F:124137 0-49a0-11eb-b713-1a99022ed3c5:ProfilerCollection:- **est la source de terminal radius true** 

++Nouveau attribut

2020-12-29 06:35:41,480 DEBUG [RMQforwarder-4][] cisco.profiler.infrastructure.probemgr.Forwarder -:B4:96:91:26:EB:9F:1241370-49a0-11eb-b713-1a99022ed3c5:ProfilerCollection:- **Nouvel attribut : dhcp-paramètre-request-list** 

2020-12-29 06:35:41,482 DEBUG [RMQforwarder-4][]

cisco.profiler.infrastructure.probemgr.Forwarder -:B4:96:91:26:EB:9F:124137 0-49a0-11eb-b713-1a99022ed3c5:ProfilerCollection:- Jeu d'attributs modifié de point de terminaison :

2020-12-29 06:35:41,482 DEBUG [RMQforwarder-4][]

cisco.profiler.infrastructure.probemgr.Forwarder -:B4:96:91:26:EB:9F:1241370-49a0-11eb-b713-1a99022ed3c5 : **ProfilerCollection :- dhcp-paramètre-request-list,** 

++Différentes règles sont associées à un facteur de certitude différent

2020-12-29 06:35:41,484 DEBUG [RMQforwarder-4][]

cisco.profiler.infrastructure.profiler.ProfilerManager -: B4:96:91:26:EB:9F:124133 70-49a0-11ebb713-1a99022ed3c5 : **Profilage : - Politique Appareils Intel B4:96:91:26:EB:9F (certitude 5)** 

2020-12-29 06:35:41,485 DEBUG [RMQforwarder-4][]

cisco.profiler.infrastructure.profiler.ProfilerManager -: B4:96:91:26:EB:9F:124133 70-49a0-11ebb713-1a99022ed3c5 : **Profilage : - Station de travail de stratégie appariée B4:96:91:26:EB:9F** (certitude 10)

2020-12-29 06:35:41,486 DEBUG [RMQforwarder-4][] cisco.profiler.infrastructure.profiler.ProfilerManager -:B4:96:91:26:EB:9F:124133 70-49a0-11ebb713-1a99022ed3c5 : **Profilage : - Politique Microsoft-Workstation appariée B4:96:91:26:EB:9F** (certitude 10)

2020-12-29 06:35:41,487 DEBUG [RMQforwarder-4][]

cisco.profiler.infrastructure.profiler.ProfilerManager -:B4:96:91:26:EB:9F:124133 70-49a0-11ebb713-1a99022ed3c5:**Profilage : - Stratégie Windows10-Workstation appariée B4:96:91:26:EB:9F** (certitude 20)

++Windows10-Workstation a le facteur de certitude le plus élevé de 40 en fonction de la configuration et donc cela fait office de profil de point de terminaison pour le périphérique

2020-12-29 06:35:41,487 DEBUG [RMQforwarder-4][]

cisco.profiler.infrastructure.profiler.ProfilerManager -: B4:96:91:26:EB:9F:124133 70-49a0-11eb b713-1a99022ed3c5 :Profilage : - **Après analyse de la hiérarchie des politiques : Point de terminaison : B4:96:91:26:EB:9F EndpointPolicy:Windows10-Workstation for:40 ExceptionRuleMatched:false** 

2020-12-29 06:35:41,487 DEBUG [RMQforwarder-4][] cisco.profiler.infrastructure.profiler.ProfilerManager -:B4:96:91:26:EB:9F:124133 70-49a0-11ebb713-1a99022ed3c5 : **Profilage : - Point de terminaison B4:96:91:26:EB:9F Politique correspondante modifiée.** 

2020-12-29 06:35:41,489 DEBUG [RMQforwarder-4][] cisco.profiler.infrastructure.profiler.ProfilerManager -:B4:96:91:26:EB:9F:124133 70-49a0-11ebb713-1a99022ed3c5 : **Profilage : - Point de terminaison B4:96:91:26:EB:9F IdentityGroup modifié.** 

2020-12-29 06:35:41,489 DEBUG [RMQforwarder-4][] cisco.profiler.infrastructure.profiler.ProfilerManager -:B4:96:91:26:EB:9F:124133 70-49a0-11ebb713-1a99022ed3c5 : **Profilage : - Définition de l'ID de groupe d'identité sur le point de terminaison B4:96:91:26:EB:9F - 3b76f840-8c00-11e6 996c-525400b48521** 

2020-12-29 06:35:41,489 DEBUG [RMQforwarder-4][] cisco.profiler.infrastructure.profiler.ProfilerManager -:B4:96:91:26:EB:9F:124133 70-49a0-11ebb713-1a99022ed3c5:Profilage:- **Appel du cache de point d'extrémité avec le point d'extrémité profilé B4:96:91:26:EB:9F, stratégie Windows10-Workstation, stratégie correspondante Windows10-Station de travail** 

2020-12-29 06:35:41,489 DEBUG [RMQforwarder-4][] cisco.profiler.infrastructure.profiler.ProfilerManager -:B4:96:91:26:EB:9F:124133 70-49a0-11ebb713-1a99022ed3c5 : **Profilage : - Envoi d'événement pour persister point d'extrémité B4:96:91:26:EB:9F, et code de message ep = 3002** 

2020-12-29 06:35:41,489 DEBUG [RMQforwarder-4][] cisco.profiler.infrastructure.profiler.ProfilerManager -:B4:96:91:26:EB:9F:124133 70-49a0-11ebb713-1a99022ed3c5 : **Profilage : - Point de terminaison B4:96:91:26:EB:9F IdentityGroup / Profil logique modifié. Émission d'une CoA conditionnelle** 

2020-12-29 06:35:41,489 DEBUG [RMQforwarder-4][] cisco.profiler.infrastructure.profiler.ProfilerManager -:B4:96:91:26:EB:9F:124133 70-49a0-11ebb713-1a99022ed3c5 :Profilage :- ConditionalCoAEvent avec détails du point de terminaison : EndPoint[id=ff19ca00-499f-11eb-b713-1a99022ed3c5, name=<null>]

MAC : B4:96:91:26:EB:9F

Attribut:Valeur Calling-Station-ID:B4-96-91-26-EB-9F

Attribut : Valeur EndPointMACAddress : B4-96-91-26-EB-9F

Attribut : valeur MACAddress : B4:96:91:26:EB:9F

++Envoi des données au répertoire de la session la plus claire

20-12-29 06:35:41,489 DEBUG [RMQforwarder-4][] cisco.profiler.infrastructure.probemgr.LSDForwarderHelper -:::- Endpoint.B4:96:91:26 BE:9F correspondant à Windows10-Workstation

#### 2020-12-29 06:35:41,489 DEBUG [RMQforwarder-4][]

cisco.profiler.infrastructure.probemgr.LSDForwarderHelper -:::- Envoi d'un événement à un point de terminaison persist tout en ajoutant pour LSD pour forwarder,default us, par défaut B4:96:91:26:EB:9F

++La CoA globale est sélectionnée en tant que Réalité

2020-12-29 06:35:41,489 DEBUG [CoAHandler-52-thread-1][] cisco.profiler.infrastructure.profiler.CoAHandler -:B4:96:91:26:EB:9F:9fe 38b30-43ea-11eb-b713-1a99022ed3c5 : **ProfilerCoA :- Type de commande CoA globale configuré = Réalité** 

2020-12-29 06:35:41,490 DEBUG [RMQforwarder-4][]

cisco.profiler.infrastructure.cache.AbstractEndpointCache -:B4:96:91:26:EB:9F:12413 370-49a0-11eb-b713-1a99022ed3c5 ::- Mise à jour du point d'extrémité - EP à partir de l'entrée : B4:96:91:26:EB:9FepSource : SGA de sonde RADIUS : falseSG : Station de travail

2020-12-29 06:35:41,490 DEBUG [RMQforwarder-4][] cisco.profiler.infrastructure.cache.AbstractEndpointCache -:B4:96:91:26:EB:9F:12413 370-49a0-11eb-b713-1a99022ed3c5 ::- **Mise à jour du point d'extrémité - EP après fusion : B4:96:91:26:EB:9FepSource : SGA de sonde RADIUS : falseSG:Windows10-Workstation** 

++ISE correspond à la stratégie pour vérifier si doit envoyer CoA . ISE ne déclenchera CoA que s'il a une politique correspondant à la modification du profil

2020-12-29 06:35:41,701 DEBUG [CoAHandler-52-thread-1][] cisco.profiler.infrastructure.profiler.CoAHandler -:B4:96:91:26:EB:9F:9fe38b30-43ea-11eb-b713-1a99022ed3c5 : **ProfilerCoA :- Traiter toute stratégie disponible dans Commutateur de jeu de stratégies d'exception local, policy status=ENABLED** 

2020-12-29 06:35:41,701 DEBUG [CoAHandler-52-thread-1][] cisco.profiler.infrastructure.profiler.CoAHandler -:B4:96:91:26:EB:9F:9fe 38b30-43ea-11eb-b713-1a99022ed3c5 : **ProfilerCoA : - Nom de la politique : État de la stratégie de commutateur : ACTIVÉE** 

2020-12-29 06:35:41,702 DEBUG [CoAHandler-52-thread-1][] cisco.profiler.infrastructure.profiler.CoAHandler -:B4:96:91:26:EB:9F:9fe 38b30-43ea-11eb-b713-1a99022ed3c5 : ProfilerCoA :- Ihsvalue name 6d954800-8bff-11e6-996c-5254 00b48521 rhs operandID 42706690-8c00-11e6-996c-525400b48521 rhsvaluename Workstation:Microsoft-Workstation:Windows10-Workstation

2020-12-29 06:35:41,933 DEBUG [CoAHandler-52-thread-1][] com.cisco.profiler.api.Util -:B4:96:91:26:EB:9F:9fe38b 30-43ea-11eb-b713-1a99022ed3c5 : **ProfilerCoA :- Condition spécifiée DISPONIBLE dans la politique d'autorisation** 

2020-12-29 06:35:41,933 DEBUG [CoAHandler-52-thread-1][] com.cisco.profiler.api.Util -:B4:96:91:26:EB:9F:9fe38b 30-43ea-11eb-b713-1a99022ed3c5 : **ProfilerCoA : - Politique** d'autorisation HAVING Politique : 42706690-8c00-11e6-996c-525400b48521

++La stratégie d'autorisation correspond à cette condition et la CoA est déclenchée

2020-12-29 06:35:41,935 DEBUG [CoAHandler-52-thread-1][] cisco.profiler.infrastructure.profiler.CoAHandler -:B4:96:91:26:EB:9F:9fe 38b30-43ea-11eb-b713-1a99022ed3c5 : **ProfilerCoA : - ApplyCoa : Descripteur créé en fonction des attributs RADIUS du**  point de terminaison :

MAC : [B4:96:91:26:EB:9F]

ID de session : [0A6A270B00000018B44013AC]

Serveur AAA : [isee30-primary] IP : [10.106.32.119]

Interface AAA : [10.106.32.119]

Adresse IP NAD : [10.106.39.11]

#### ID de port NAS : [GigabitEthernet1/0/13]

Type de port NAS : [Ethernet]

Type de service : [Cadre]

Est sans fil : [faux]

Est VPN : [faux]

Est MAB : [faux]

2020-12-29 06:35:41,938 DEBUG [CoAHandler-52-thread-1][] cisco.profiler.infrastructure.profiler.CoAHandler -:B4:96:91:26:EB:9F:9fe 38b30-43ea-11eb-b713-1a99022ed3c5 : **ProfilerCoA : - Sur le point d'appeler CoA pour et IP : 10.106.39.11 pour le point de terminaison : B4:96:91:26:EB:9F Commande CoA : Réalité** 

2020-12-29 06:35:41,938 DEBUG [CoAHandler-52-thread-1][] cisco.profiler.infrastructure.profiler.CoAHandler -:B4:96:91:26:EB:9F:9fe 38b30-43ea-11eb-b713-1a99022ed3c5 : **ProfilerCoA :- Application de CoA-REAUTH par serveur AAA : 10.106.32.119 via l'interface : 10.106.32.119 à NAD : 10.106.39.11** 

2020-12-29 06:35:41,949 DEBUG [SyslogListenerThread][] cisco.profiler.probes.radius.SyslogDefragmenter -:::- parseHeader inBuffer=<181>Dec 2906:3 5:41 isee30-primary CISE\_Passed\_Authentications 0000000656 2 1 StepData=2=( port = 1700 \, type = Cisco CoA ), CoASourceComponent=Profiler, CoAReason=Modification du groupe d'identités/stratégie/logique du point de terminaison profil utilisé dans les stratégies d'autorisation, CoAType=Réauthentification - last, Network Device Profile=Cisco,

++prrt-server.log

AcsLogs,2020-12-29

06:35:41,938,DEBUG,0x7f1c6ffcb700,cntx=0001348611,Log\_Message=[2020 12-29 06:35:41.938 +00:00 000234379 80006 INFO Profileur : Le profileur déclenche une demande de modification d'autorisation, ConfigVersionId=99, EndpointCoA=Réauth, EndpointMacAddress=B4:96:91:26:EB:9F, EndpointNADAddress=10.106.39.11, dpointPolicy=Windows10-Workstation, EndpointProperty=Service-Type=Framed\, MessageCode=3002\, EndPointPolicyID=42706690-8c00-11e6-996c-525400b 8521\, UseCase=\, NAS-Port-Id=GigabitEthernet1/0/13\, NAS-Port-Type=Ethernet\, Response=\{User-Name=dot1xuser\;

#### DynamicAuthorizationFlow, 2020-12-29

06:35:41,939,DEBUG,0x7f1cdc3ca700,cntx=0001348614,[DynamicAuthorizationFlow : :onLocalHttpEvent] Commande CoA entrante reçue :

<Réauthentifier id=« 39c74088-52fd-430f-95d9-a8fe78eaa1f1 » type=« last »>

#### <session serverAddress=« 10.106.39.11 »>

<identifierAttribute name=« UseInterface »>10.106.32.119</identifierAttribute>

<identifierAttribute name="Calling-Station-ID »>B4:96:91:26:EB:9F</identifierAttribute>

<identifierAttribute name=« NAS-Port-Id »>GigabitEthernet1/0/13</identifierAttribute>

<identifierAttribute name=« cisco-av-pair »>audit-sessionid=0A6A270B00000018B44013AC</identifierAttribute>

<identifierAttribute name=« ACS-Instance »>COA-IP-TARGET:10.106.32.119</identifierAttribute>

</session>

</Réauthentifier>

++CoA envoyé -

RadiusClient,2020-12-29 06:35:41,943,DEBUG,0x7f1ccb3f3700,cntx=0001348614,ssen=39c740 88-52fd-430f-95d9-a8fe78eaa1f1, CallingStationID=B4:96:91:26:EB:9F, PAQUET RADIUS : Code=43 (CoARequest) Identificateur=27 Longueur=225

[4] Adresse IP NAS - valeur : [10.106.39.11]

[31] Calling-Station-ID - valeur : [B4:96:91:26:EB:9F]

[87] NAS-Port-Id - valeur : [GigabitEthernet1/0/13]

[26] cisco-av-pair - valeur : [abonné : commande=réauthentifier]

[26] cisco-av-pair - valeur : [audit-session-id=0A6A270B00000018B44013AC]

#### RadiusClient, 2020-12-29

06:35:41,947,DEBUG,0x7f1cdcad1700,cntx=0001348614,ssen=39c7408 8-52fd-430f-95d9a8fe78eaa1f1, CallingStationID=B4:96:91:26:EB:9F, PAQUET RADIUS : **Code=44 (CoAACK)** Identificateur=27

++Nouvelle demande d'accès

Radius,2020-12-29 06:35:41,970,DEBUG,0x7f1cdc6cd700,cntx=0001348621,seses=isee30primary/397 791910/628, CallingStationID=B4-96-91-26-EB-9F, PAQUET RADIUS : **Code=1(AccessRequest)** Identificateur=187 Longueur=285

++ISE correspond au nouveau profil d'autorisation correspondant à la stratégie de point de terminaison du périphérique de point de terminaison

AcsLogs,2020-12-29 06:35:42,060, DEBUG,0x7f1cdcad1700, cntx=0001348636, sens=isee30primary 397791910/628, CPMSessionID=0A6A270B00000018B44013AC, user=dot1xuser, CallingStationID=B4-96-91-26 -EB-9FIdentityPolicyMatchedRule=Par défaut, **AuthorizationPolicyMatchedRule=Microsoft\_workstation,** EapTunnel=EAP-FAST, EapAuthentication=EAP-MSCHAPv2, UserType=Utilisateur, CPMSessionID=0A6A270B00000 018B44013AC, EndPointMACAddress=B4-96-91-26-EB-9F, PostureAssessmentStatus=Sans objet, EndPointMatchedProfile=Station de travail Windows10,

++Accept d'accès envoyé -

Radius,2020-12-29 06:35:42,061,DEBUG,0x7f1cdcad1700,cntx=0001348636,ssen=isee30primary/397 791910/628, CPMSessionID=0A6A270B00000018B44013AC, user=dot1xuser, CallingStationID=B4-96-91-26-EB-9F, PAQUET RADIUS : **Code=2(AccessAccept)** Identificateur=191 Longueur=340

### Informations connexes

- Base de données d'empreintes digitales DHCP Fingerbank.org
- Support et documentation techniques Cisco Systems